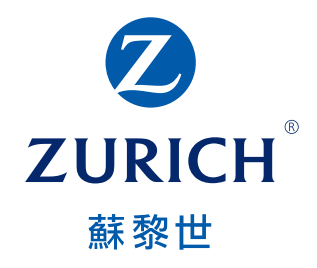

## Zurich International online ZIO網上服務平台

## Customer guide 客戶指引

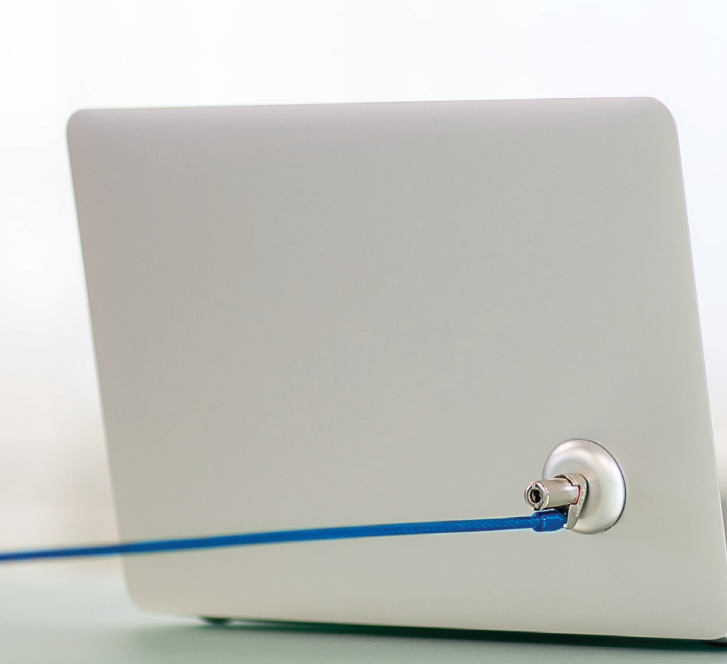

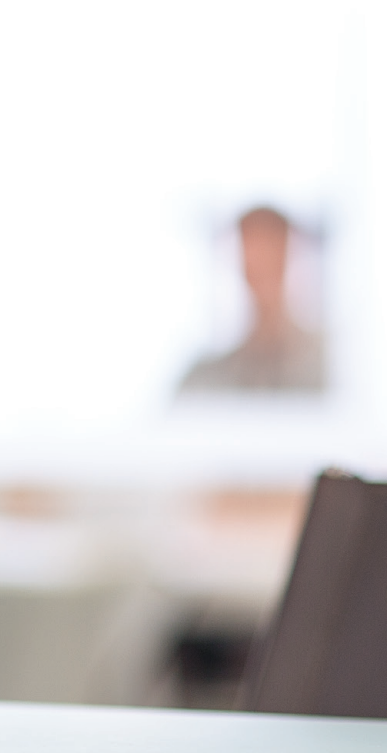

## What is ZIO? 甚麼是 ZIO?

Zurich International online ("ZIO") gives you a fast and convenient way to keep up to date with your policy online.

ZIO網上服務平台(簡稱「ZIO」)讓您快捷方便 地於網上瀏覽最新的保單資料。

## When you log into ZIO, you can access your policy information, including:

- Investments
- Policy overview & benefits
- Payments
- My profle

This means you will not have to wait until your next statement to see your policy status. Everything you need is right at your fingertips.

### 當您登入ZIO<sup>,</sup>您可以獲取您的保單資料<sup>,</sup> 包括:

- 投資
- 保單概要及保障
- 保費
- 我的個人檔案

故此,您無須等待下一張結算單便能查閱您的保單狀況。 在彈指之間便能掌握所需資料。

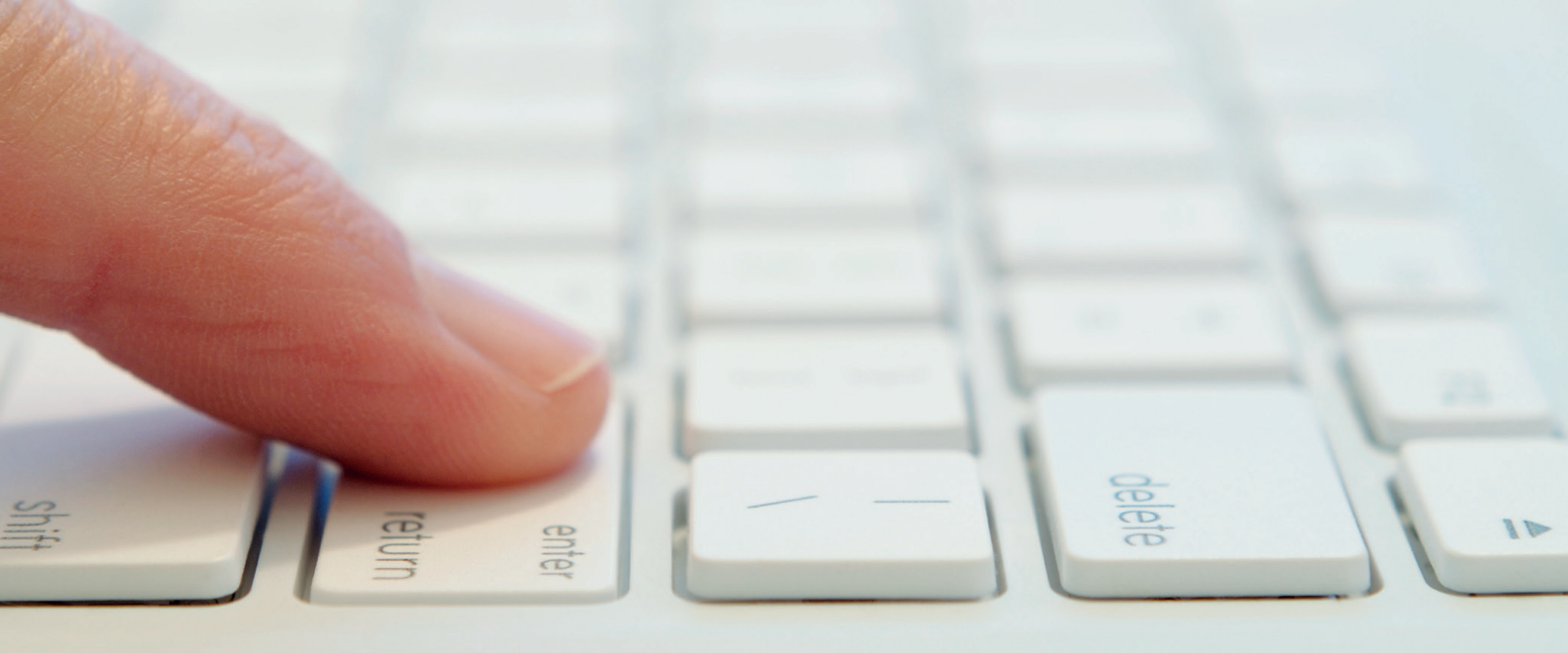

### Investments 投資

You can obtain your investment summary, current fund holdings and investment strategy on the **"Investments"** page. 您可以在**[Investments**]頁面中獲取您的投資概要、現時持有基金及投資策略資料。

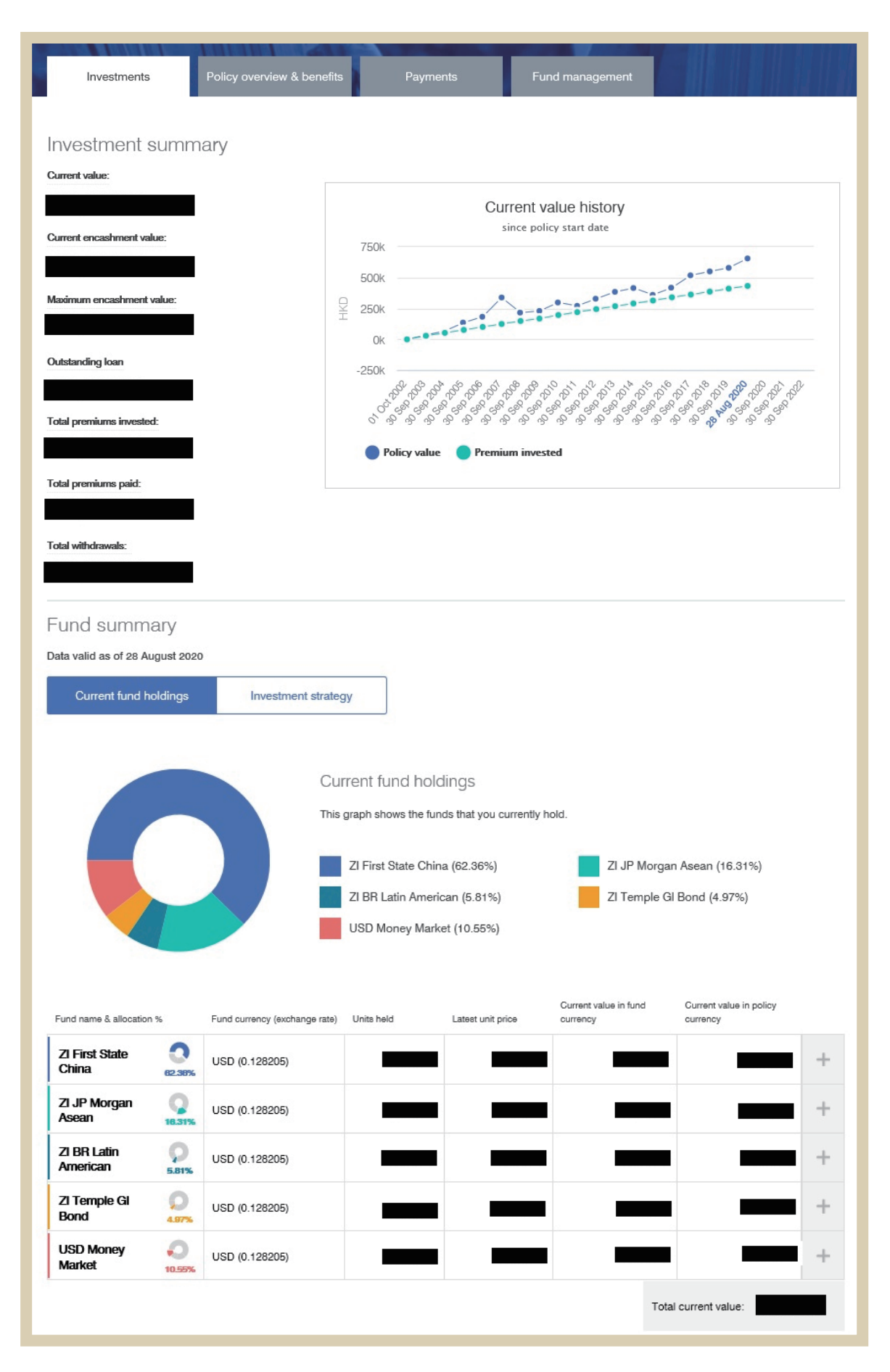

## Policy overview & benefits 保單詳情及保障

You can obtain your policy information and benefit details on the **"Policy overview & benefits"** page. 您可以在**[Policy overview & benefits**]頁面中獲取您的保單資料及保障詳情。

| Investments                          | Policy overview & benefits        | Payments                            | Fund management    | QT-         |
|--------------------------------------|-----------------------------------|-------------------------------------|--------------------|-------------|
| Policy overview                      |                                   |                                     |                    |             |
| Policy term:                         | Current enc                       | ashment value:                      |                    |             |
|                                      |                                   |                                     | You                | ur adviser: |
| Policy start date:                   | Current enc                       | aahment charge:                     |                    |             |
|                                      |                                   |                                     |                    |             |
| Policy end date:                     | Policy basis                      |                                     |                    |             |
| Term remaining:                      | -                                 |                                     |                    |             |
|                                      | I                                 |                                     |                    |             |
|                                      |                                   |                                     |                    |             |
|                                      |                                   |                                     |                    |             |
| Policy benefits                      |                                   |                                     |                    |             |
|                                      |                                   |                                     | D.O.B:             | _           |
|                                      |                                   |                                     | Lif <del>e</del> a | issured     |
|                                      |                                   |                                     | O                  | wner        |
|                                      |                                   |                                     | Pa                 | ayor        |
| Life cover                           |                                   | $\times$                            | Not s              | elected     |
| Hospitalisation                      |                                   | $\times$                            | Not s              | elected     |
| Diamemberment                        |                                   | $\otimes$                           | Not s              | elected     |
| Permanent and total disability       |                                   | $\otimes$                           | Not s              | elected     |
| Waiver of premium                    |                                   | $\otimes$                           | Not s              | elected     |
| Spouses income                       |                                   | $\otimes$                           | Not s              | elected     |
| These are all the benefits available | with your policy. To add benefits | please <u>contact your adviser.</u> |                    |             |
|                                      |                                   |                                     |                    |             |
| Roles attached to the p              | policy                            |                                     |                    |             |
|                                      |                                   |                                     |                    |             |
| D.O.B:                               |                                   |                                     |                    |             |
| Beneficiary                          |                                   |                                     |                    |             |
|                                      |                                   |                                     |                    |             |

## Payments <mark>保費</mark>

You can check the details of your payment history on the **"Payments"** page. 您可以在**[Payments**]頁面中獲取您繳交保費的記錄。

| Investments        | Policy overview & benefits | Payments              | Fund management                        | FALLERS |
|--------------------|----------------------------|-----------------------|----------------------------------------|---------|
|                    |                            |                       |                                        |         |
| Regular premium    | S- payment history         |                       |                                        |         |
| Premium frequency: | Payment m                  | ethod:                |                                        |         |
| Monthly            | Credit                     | card                  |                                        |         |
|                    |                            |                       |                                        |         |
| Premium due        | Amount due                 | Date premium received | Amount received in premium<br>currency | Status  |
| Sep 2020           |                            | -                     | -                                      | Due     |
| Aug 2020           |                            | -                     | -                                      | Due     |
| Jul 2020           |                            |                       |                                        | Paid    |
| Jun 2020           |                            |                       |                                        | Paid    |

## My profile 我的個人檔案

You can update your personal information including email address, telephone number and corresponding address on the **"My profile"** page.

您可以在「My profile」頁面中更新您的個人資料,包括電郵地址、電話號碼和聯絡地址。

| ZURICH                                    | My policies  | (Q)<br>My profile    | ද්ටුදි<br>Settings | ☐→<br>Logout |
|-------------------------------------------|--------------|----------------------|--------------------|--------------|
| My profile                                |              | •                    |                    |              |
| (                                         | $\mathbf{D}$ | Email:               |                    | 2            |
| Mrs<br>DOB:<br>Nationality of:<br>Gender: |              | Phone number:        |                    | Z            |
|                                           |              | Postal address:      |                    | ľ            |
|                                           |              |                      |                    |              |
|                                           |              | Residential address: |                    | 2            |

### How to submit risk profile questionnaire ("RPQ")? 如何提交風險承擔能力問卷(「RPQ」)?

You can submit or update your RPQ by clicking **"here"** on the **"My policies"** page. 您可以在「**My policies**」頁面中按「**here**」提交或更新您的風險能力承擔問卷。

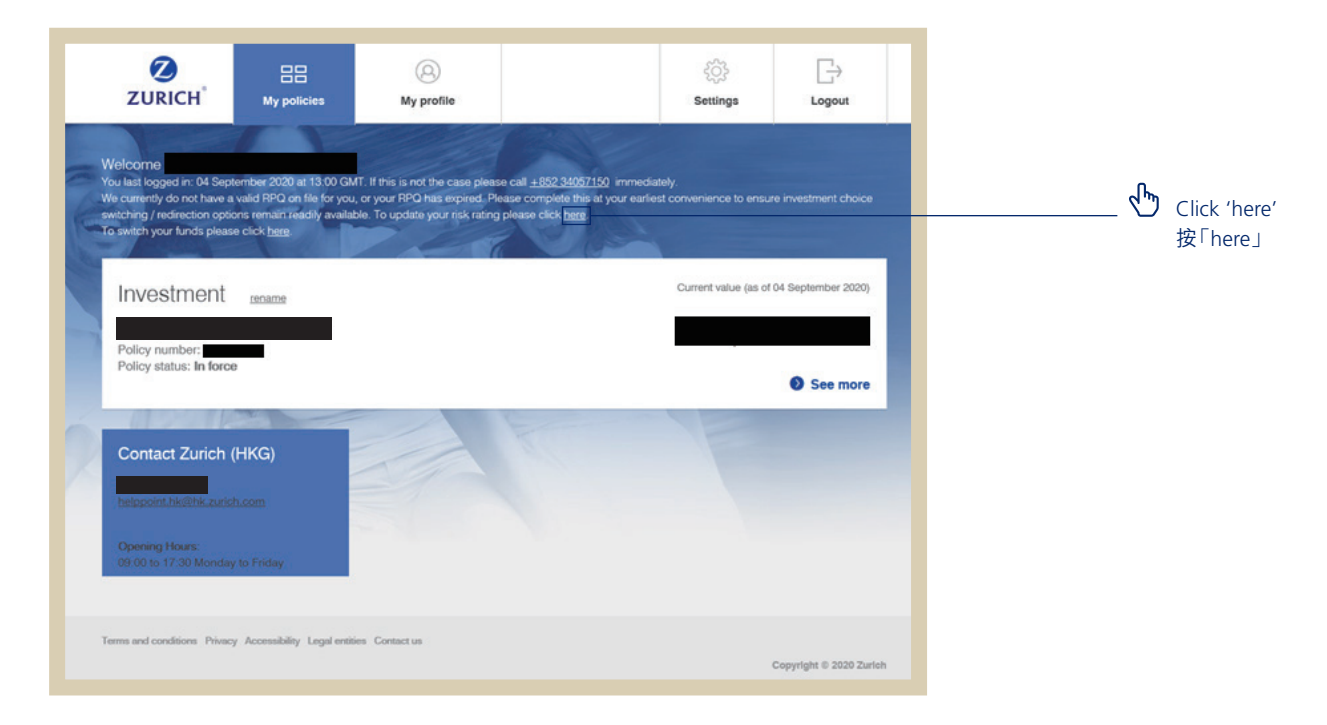

# How to do switching or redirection? 如何進行轉換投資選擇或改變供款配置?

You can switch or redirect your investment choice by clicking **"here"** on the **"My policies"** page. 您可以在「My policies」頁面中按「here」以轉換投資選擇或改變供款配置。

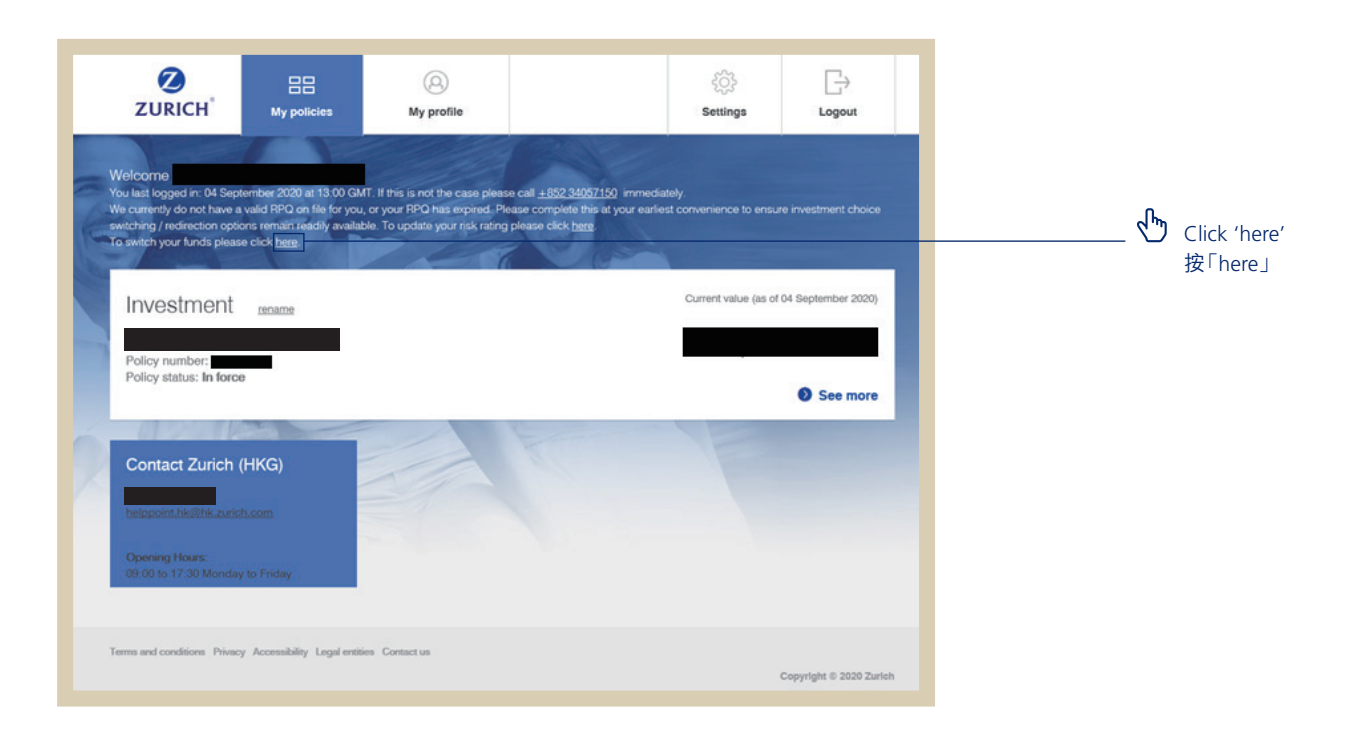

## How to register? 如何登記?

### Just three simple steps:

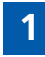

Access ZIO by clicking the following link: online.zurichinternationalsolutions.com and then select:

Personal policy holder registration

### 只需三個簡單步驟:

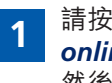

請按以下連結: online.zurichinternationalsolutions.com 登入ZIO, 然後**按**:

Personal policy holder registration

| ZURICH | Zurich International online                                                                                                    |                                                                                             |
|--------|----------------------------------------------------------------------------------------------------|---------------------------------------------------------------------------------------------|
| ST/    |                                                                                                    |                                                                                             |
|        | Login to Zurich International online  Username Password Remember my Username Continue                                                                                                    |                                                                                             |
|        | Continue Help: I've locked or forgotten my login details. No account? Register now Personal policy holder registration Authorised Intermediary registration Advisers, please contact your ZIO administrator | Click 'Personal policy<br>holder registration'<br>按「Personal policy holder<br>registration」 |
|        | Corporate scheme members, please contact your scheme                                                                                                    | registration                                                                                |

Enter your details into the relevant felds on 2 the registration page. After you have provided your registration details, **click**:

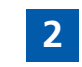

請於相關空格內輸入您的資料。完成輸入您的註冊 資料後**按**:

**Email my registration link** 

|       |    |       | A    |        |
|-------|----|-------|------|--------|
| Emblu | mv | reals | патю | n IInk |
|       |    |       |      |        |

| ZURICH                                                                                                    |                                                                                                    |                                                |
|----------------------------------------------------------------------------------------------------|----------------------------------------------------------------------------------------------------|------------------------------------------------|
| Register for Zurich International online Zurich International online Dutich International online gives you an easy, quick and convenient way to keep up to date with your policy. Policy number Email address | Why register? Cutck and convenient access to your postly termination With your personal zucch International                                                                                                    | Policy number<br>保單編號<br>Email address<br>電郵地址 |
| Date of birth DD MM Vrvv Are you male or female?  Mate Email my registration link                                                                                                    | online account, you access your policy     information anytime, anywhere.      Excites control of your if searcase     Constant access to your policy     information means you can be well     information means you can be well     information anytime, and better     prepared to ask key questions during     your financial review meetings.      ""     the casey to regulate     You simply need to fill in your personal     details, craste your login information     and you're in. | Date of birth<br>出生日期<br>Gender<br>性別          |

Open the registration link in your email and follow the instructions to choose your login details.

3

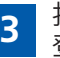

打開電子郵件中的登記連結,並按照指示選擇您的 登錄資料。

| ZURICH                                                                                                    | <br>Username (6-20 characters, it can be letters and numbers, but no                                                                                                    |
|----------------------------------------------------------------------------------------------------|----------------------------------------------------------------------------------------------------|
| Register for Zurich International online Please create your login details below and we'll get you registered. Create your login details choose your username                                                                                        | special characters)<br>—— 用戶名稱 (為6-20 個字符,包括字母<br>和數字,不包括特殊字符)                                                                                                    |
| ysspath         Create a password         Confirm your password         Confirm your password         Confirm your password         Create a Memorable number (PIN)         Youri use this to login. its like a second level Pai.         •       • | <br>Password (at least 8 characters, to<br>include upper and lower case letters<br>and a special character or number)<br>個人密碼(最少為8個字符,包括<br>大寫字母、小寫字母、特殊字符或<br>數字)         |
| Confirm your Memorable number (PIN)                                                                                                    | Memorable number (numeric<br>characters 0-9, must be between<br>4 numbers long, and must not<br>contain more than 2 of the same<br>numbers in a row)<br>個人識別碼 (數字字符 0-9,必須 |

為4個字符之間長,並且不能包含 連續兩個相同數字字符)

Enter your login details into the relevant fields.

Once you have read and confirmed your acceptance of the ZIO terms and conditions, click:

**Complete registration**, you will nowautomatically have access to your ZIO account and policy information.

### **Frequency ask questions**

### 1. If you forgot your username:

- Click I forgot my username on the login page.
- Enter your ZIO account's email address, your memorable number and password.
- Receive your username via email.

#### 2. If you forgot your password:

- Click I forgot my password on the login page.
- Enter your username and memorable number and then receive a temporary password (valid for 72 hours).
- Login with the temporary password and set a new password.

#### 3. If you forgot your your memorable number:

- Request a reset link on the memorable number screen.
- Receive a temporary memorable number (valid for 72 hours).
- Login with the temporary memorable number and set a new memorable number.

If you need any assistance with ZIO registration or login, please contact our Customer Care Team at +852 3405 7150 or helppoint.hk@zurich.com. 請於相關空格內**輸入**您的登錄資料。

當您已經閱讀並確認您接受ZIO的條款及細則,按: Complete registration,您隨時可登入您的ZIO查 閱最新的保單詳情。

### 常見問題

### 1. 如忘記您的用戶名

- 您可在登錄頁面按 I forgot my username 。
- 輸入您的登記電郵地址、個人識別碼和個人密碼。
- 透過電郵收取您的用戶名稱。
- 2. 如忘記您的個人密碼:
- 您可在登錄頁面按 I forgot my username 。
- 輸入您的用戶名稱和個人識別碼,然後獲取一個 臨時個人密碼(於72小時內有效)。
- 以臨時個人密碼登入,及重新設定一個新個人密碼。

#### 3. 如忘記您的個人識別碼:

- 您可在個人識別碼頁面要求重置。
- 收到臨時個人識別碼(於72小時內有效)。
- 以臨時個人識別碼登入,及重新設定一個新的個 人識別碼。

如果您在ZIO登記或登錄方面需要任何協助,請致 電我們的客戶服務熱線+852 3405 7150或電郵至 helppoint.hk@zurich.com。

Zurich International Life is a business name of Zurich International Life Limited which provides life assurance, investment and protection products and is authorized by the Isle of Man Financial Services Authority.

Registered in the Isle of Man number 20126C.

Registered office: Zurich House, Isle of Man Business Park, Douglas, Isle of Man, IM2 2QZ, British Isles Telephone: +44 1624 662266 Telefax: +44 1624 662038

www.zurich.com.hk

蘇黎世國際人壽保險是蘇黎世國際人壽保險有限公司的商業名稱,蘇黎世國際人壽保險有限公司為人島Financial Services Authority所認可,提供 人壽保險、投資及保障產品。

於人島的註冊號碼為 20126C。

註冊辦事處: Zurich House, Isle of Man Business Park, Douglas, Isle of Man, IM2 2QZ, British Isles 電話: +44 1624 662266 傳真: +44 1624 662038

www.zurich.com.hk

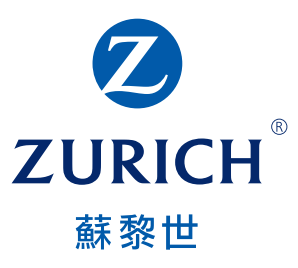

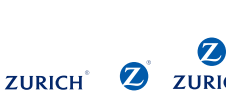

HK00020 (09/20)

 
 The trademarks depicted are registered in the name of Zurich Insurance Company Ltd in many jurisdictions worldwide. 在此展示的商標於全球多個司法轄區以蘇黎世保險有限公司的名義註冊。